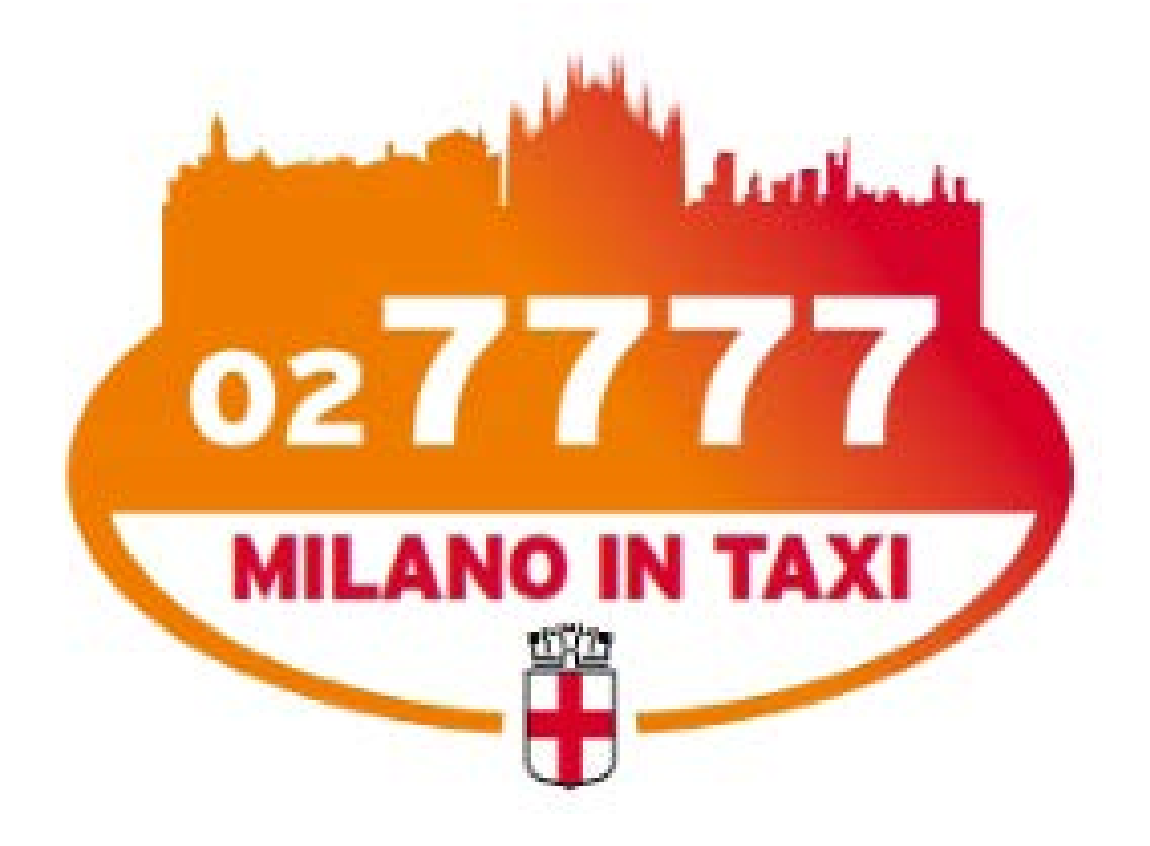

# Manuale APP

### Introduzione

L'App MIT Driver

MIT Driver è lo strumento con cui il tassista riceve le chiamate giunte a Milano in Taxi e gestisce autonomamente il proprio turno.

#### Con l'App il Tassista può:

- Visualizzare il proprio stato e la propria posizione nella coda posteggio virtuale e le statistiche relative a tutti i posteggi
- Ricevere e accettare una chiamata e modificare il tempo di arrivo previsto
- Visualizzare la posizione di presa del Cliente su una mappa, nonché la propria posizione
- Gestire il proprio turno

#### Caratteristiche Dispositivo

- L'App deve essere installata su di un dispositivo tablet o smartphone di proprietà del tassista con Sistema GPS
- Sistema operativo iOS o ANDROID (funzionalità completamente garantite dalla versione 5.0 per ANDROID e dalla versione 7.0 per iOS)
- SIM abilitata al traffico dati (circa 4.000 sessioni per ogni GB di traffico), alla quale è registrata univocamente l'App (nel caso di smartphone Dual SIM sarà possibile abilitare solo la SIM Master).

## Prima registrazione

### Procedura di registrazione:

- Il tassista si reca presso l'ufficio Autopubbliche del Comune di Milano di Via Messina, 53.
- L'incaricato del servizio Autopubbliche del Comune di Milano, lo abilita all'uso dell'App Milano in Taxi fornendogli il PIN di registrazione
- Il tassista scarica l'App gratuitamente da Google Play (per sistemi ANDROID) o da Apple Store (per sistemi IOS). App che si trova sugli store cercando "MIT DRIVER" (icona App riportata a destra)

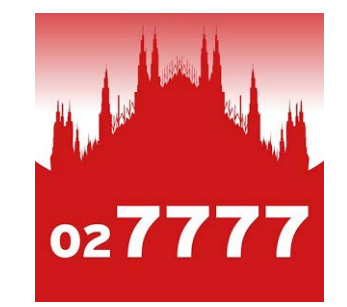

• Il tassista accede la prima volta all'App effettuando la registrazione. La registrazione deve essere effettuata una sola volta, salvo che non venga cambiato il dispositivo oppure la SIM.

## Registrazione

Solo primo accesso

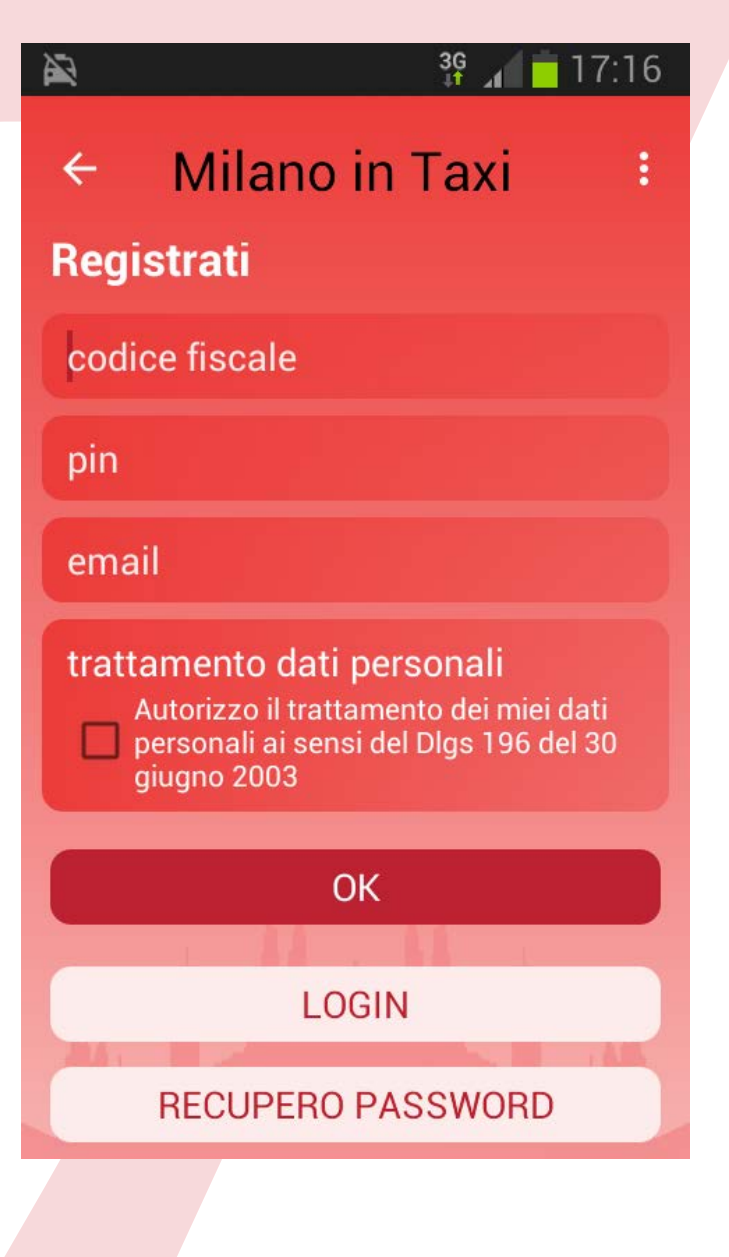

- Per effettuare la REGISTRA-ZIONE è necessario inserire negli opportuni campi il proprio CODICE FISCALE, il PIN (fornito dall'Ufficio Auto Pubbliche in fase di registrazione) e la propria EMAIL.
- Fleggare il quadratino per l'autorizzazione al trattamento dei dati personali.
- Infine premere OK e poi selezionare CONFERMA al messaggio che compare.
- Al termine della registrazione viene inviata alla propria email il messaggio di conferma con all'interno la PASSWORD per poter effettuare il successivo LOGIN.

Operazione richiesta al primo accesso e quando si cambia il dispositivo oppure la SIM. Si accede a questa schermata cliccando sul pulsante REGISTRAZIONE.

### **Login** Dopo la registrazione

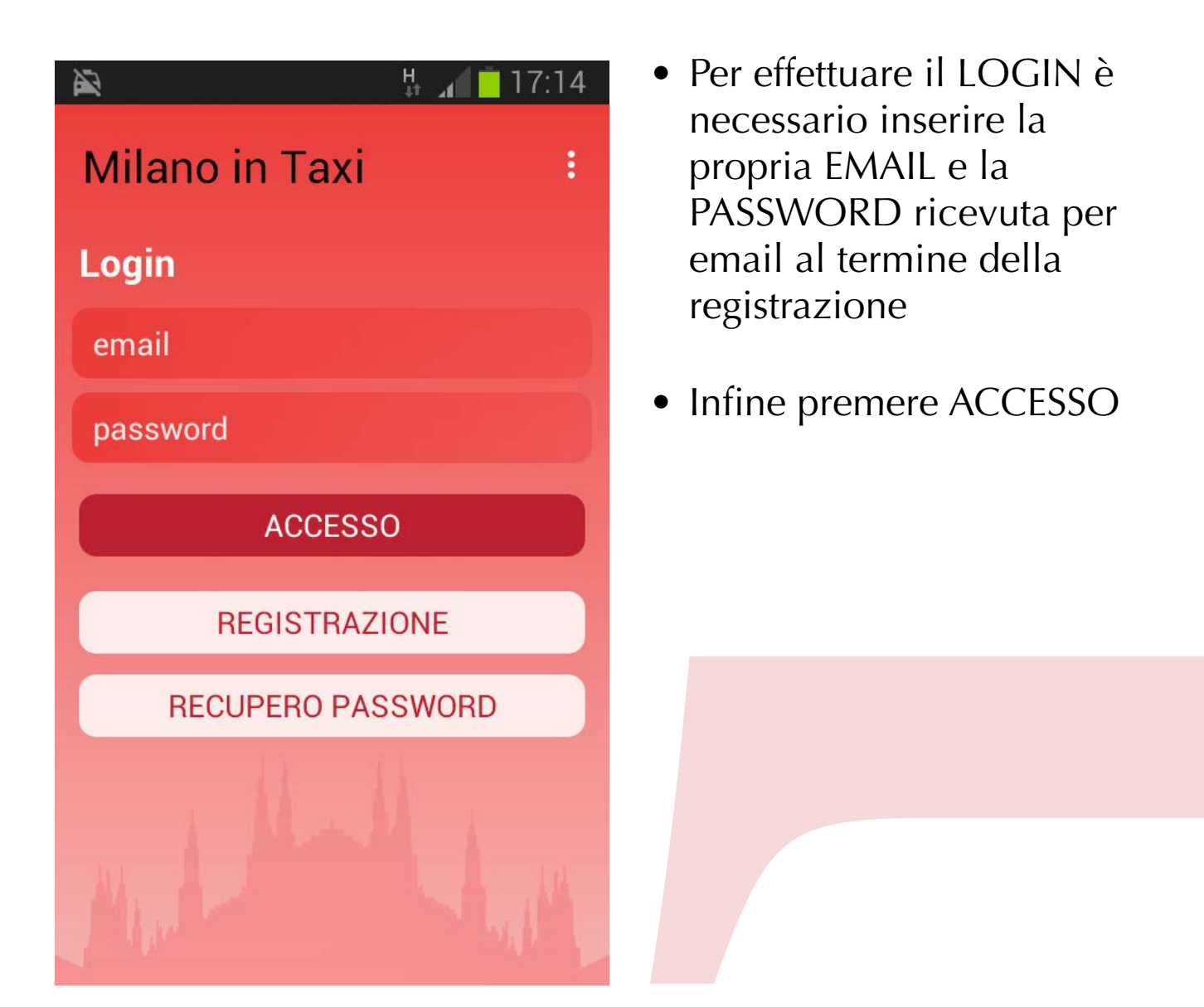

È necessario effettuare il LOGIN per poter accedere all'App Milano in Taxi al termine della registrazione ed ogni volta che si effettua il logout.

## Schermata stato LIBERO

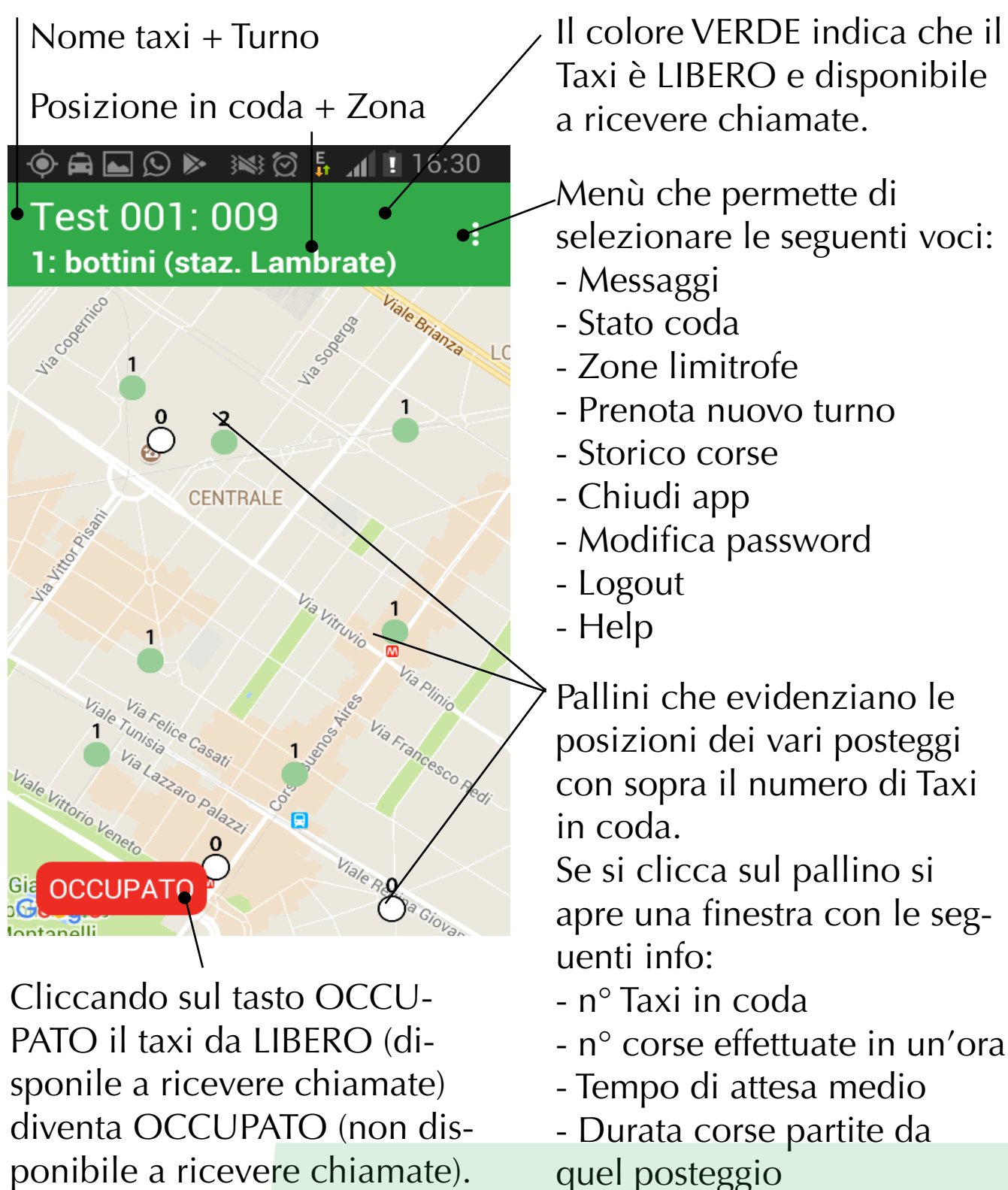

quel posteggio

É fondamentale passare allo stato OCCUPATO quando non si è liberi in modo da non ricevere corse che non si possono accettare

### Schermata stato OCCUPATO

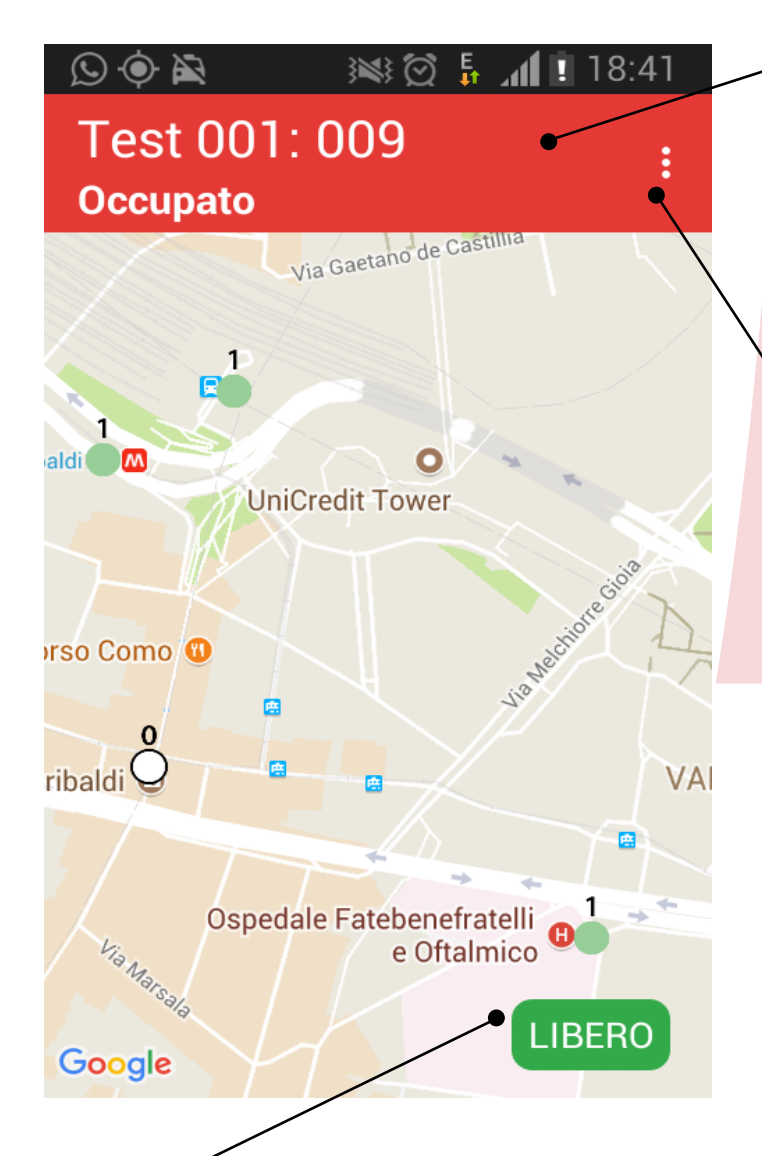

Taxi attualmente OCCUPATO. Cliccando sul tasto LIBERO il taxi da OCCUPATO (non disponile a ricevere chiamate) diventa LIBERO (disponibile a ricevere chiamate). Il colore ROSSO indica che il Taxi è OCCUPATO, non è disponibile a ricevere chiamate.

Menù che permette di selezionare le seguenti voci:

- Messaggi
- Stato coda
- Zone limitrofe
- Prenota nuovo turno
- Storico corse
- Chiudi app
- Modifica password
- Logout
- Help

## **Dettaglio MENU**

**Messaggi:** chat che permette di leggere e scrivere messaggi verso tutti gli altri Taxi.

**Stato coda:** elenco dei Taxi in coda nel posteggio attuale, con il relativo tempo di attesa in coda.

**Zone limitrofe:** indicazione dei Taxi disponibili su ciascun posteggio.

**Prenota nuovo turno:** permette di prenotare un nuovo turno che entrerà in vigore alla data richiesta (visibile solo ai tassisti abilitati)

**Storico corse:** riporta l'elenco di tutte le corse effettuate con l'App Milano in Taxi.

**Chiudi app:** chiude l'App senza effettuare il logout (alla successiva apertura non serve effettuare il login).

**Modifica password:** consente di modificare la password necessaria per effettuare il login.

**Logout:** effettua il logout dell'App. Se viene effettuato il logout, per poter riaccedere all'app bisogna rieffettuare il login.

**Help:** permette di scaricare questo manuale d'utilizzo sul proprio dispositivo.

## Chiamata in arrivo dal Cliente

Cosa si vede e come operare

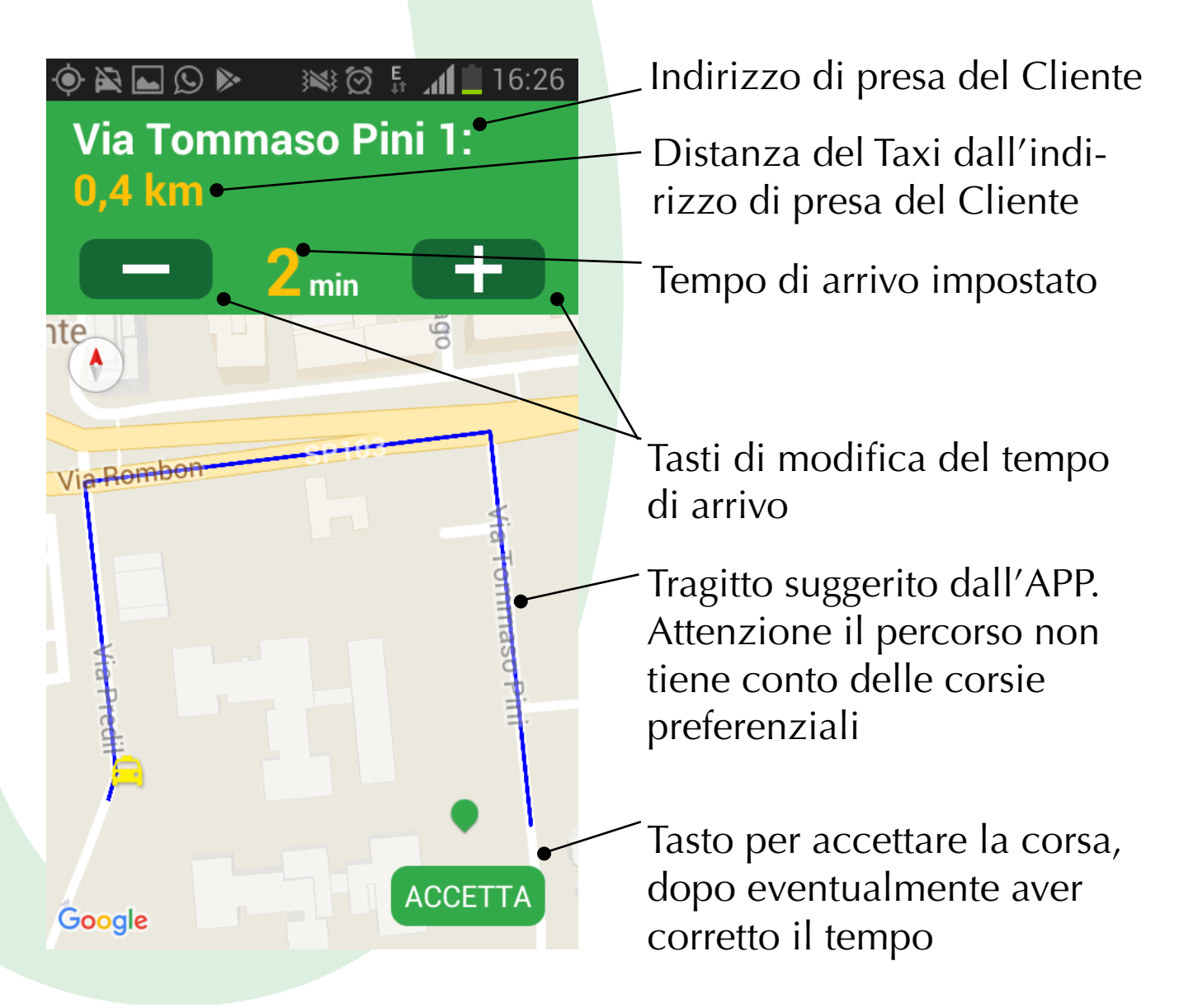

Una volta impostato il tempo d'arrivo stimato, usando i tasti **MENO** e **PIU'**, bisogna cliccare il tasto **ACCETTA**, non è possibile rifiutare le corse. Se non si è liberi è necessario mettersi in OCCUPATO preventivamente con l'apposito pulsante sullo schermo. Da questo momento il Cliente può seguire sul proprio dispositivo la posizione del Taxi in arrivo.

### Attesa conferma Cliente

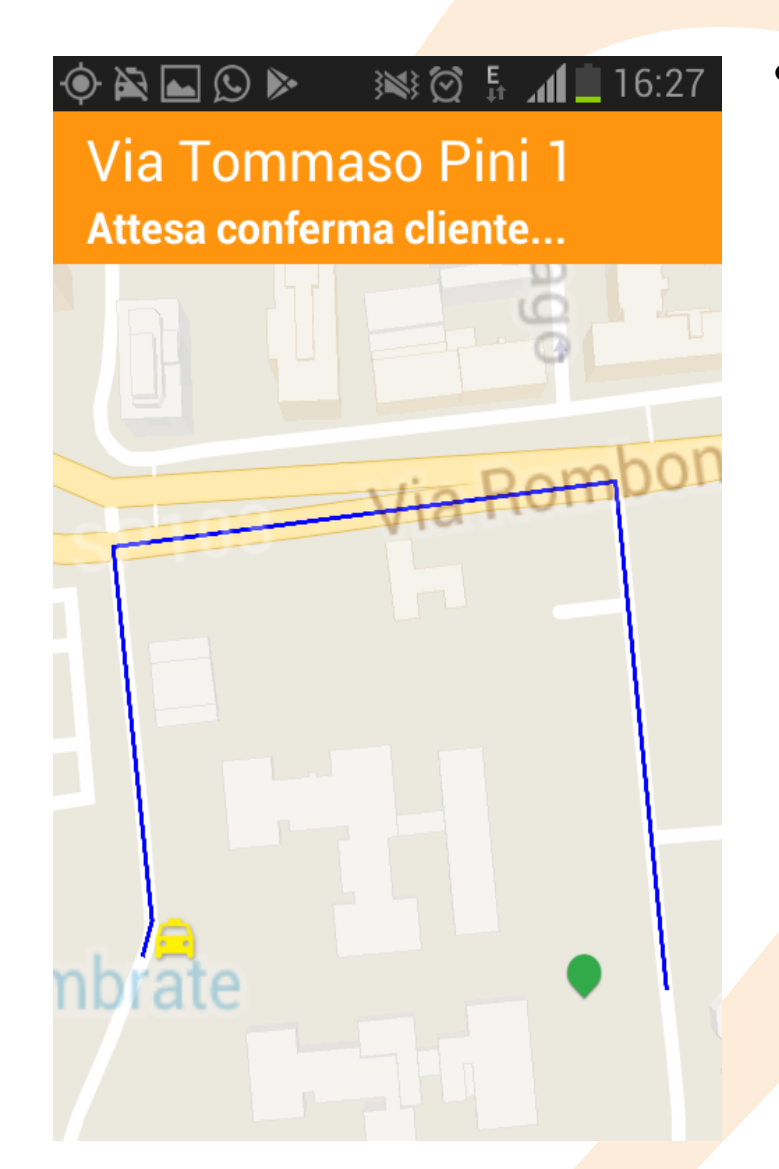

 Dopo aver accettato la chiamata, l'APP attende la conferma della corsa da parte del Cliente.
Se non vienisse confermata compare il relativo messaggio.

## Corsa confermata dal Cliente

Cosa succede...

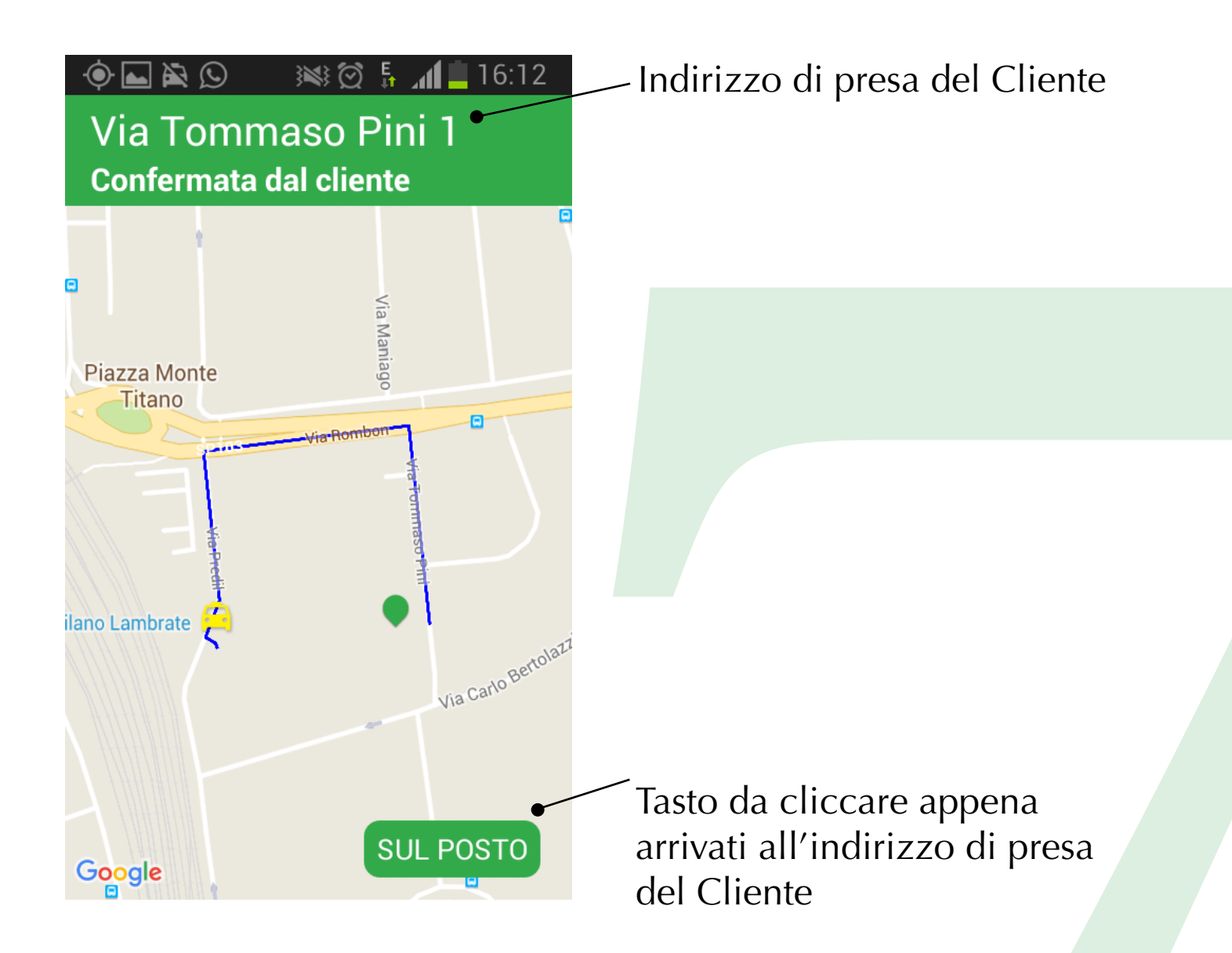

Quando la chiamata viene confermata dal Cliente compare la seguente schermata.

Appena arrivato all'indirizzo di presa del Cliente bisogna cliccare il tasto **SUL POSTO.** 

Questo permette all'APP di notificare al Cliente che il Taxi è arrivato.

## All'indirizzo del Cliente

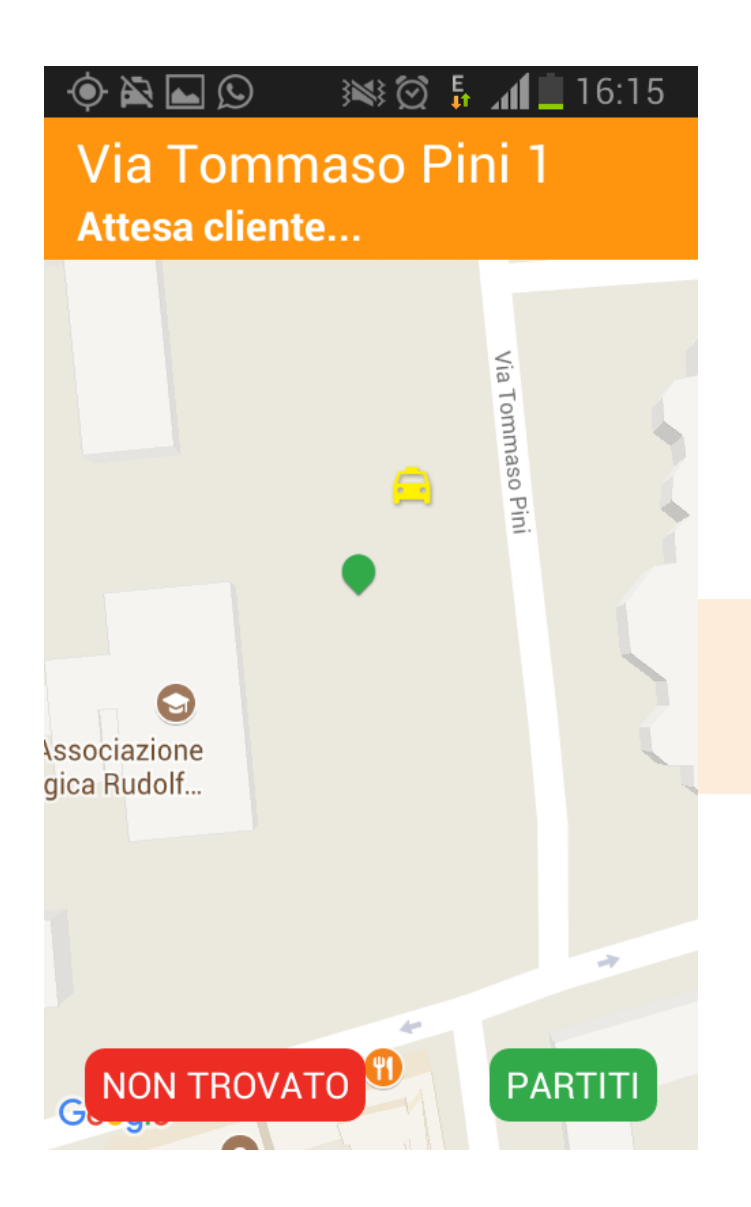

Dopo essere arrivato all'indirizzo di presa del Cliente ed aver cliccato il tasto SUL POSTO, compare questa schermata di attesa cliente.

A questo punto si clicca sul tasto **PARTITI**, se il cliente è salito a bordo e si parte verso la destinazione richiesta dal Cliente. Se invece il cliente non si presenta bisogna cliccare sul tasto **NON TROVATO** (in questo caso non viene persa la posizione in coda che si era acquisita e viene notificato al cliente che il taxista non l'ha trovato all'indirizzo richiesto).

## Giunti a destinazione

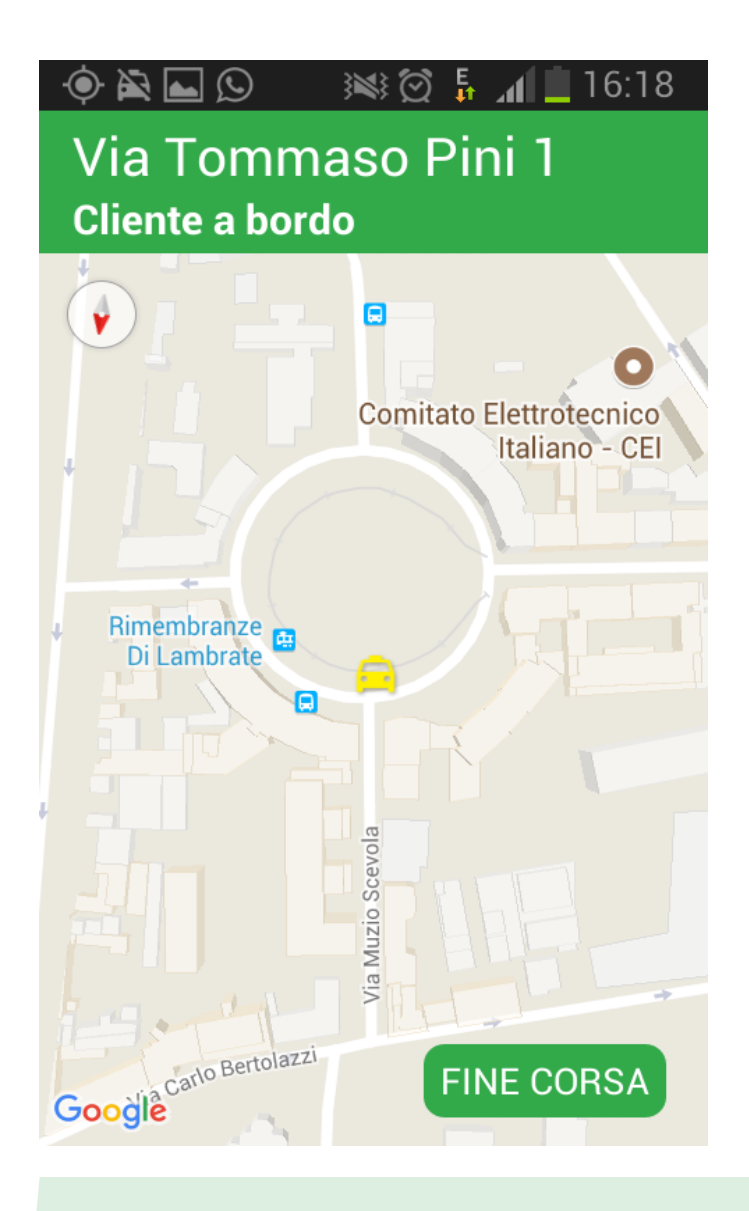

Dopo essere arrivato all'indirizzo di destinazione del Cliente bisogna cliccare il tasto **FINE CORSA**. Così viene terminata la corsa appena effettuata e si torna disponibili a ricevere una nuova chiamata

#### Parte 1

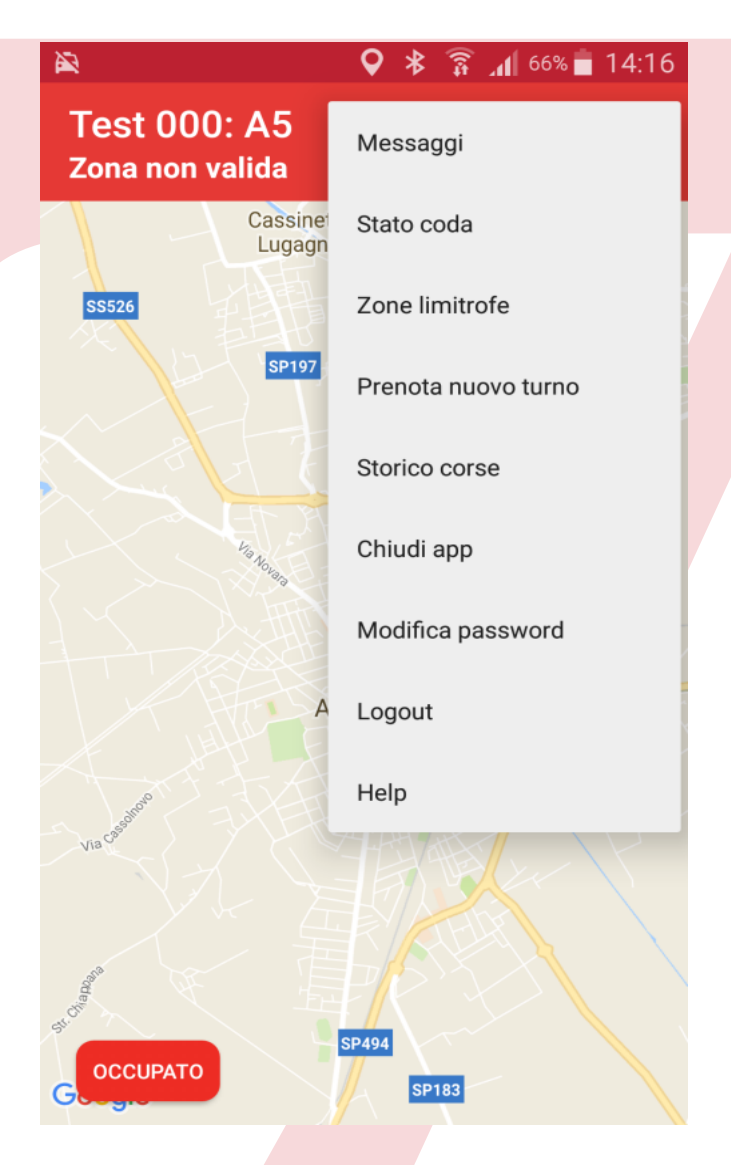

Il tassista abilitato accede alla schermata di cambio turno selezionando l'opzione "Prenota nuovo turno"

I conducenti tassisti soggetti a prescrizione dovranno necessariamente recarsi presso gli uffici competenti per richiedere il cambio del turno.

In caso di **Titolare o Collaboratore familiare** i cartellini di turno generati (equivalenti per Titolare e Familiari) saranno inviati via email al richiedente;

In caso di **Titolare con Collaboratore integrativo** (i.e.: seconda guida, turno integrativo I), i cartellini di turno generati (uno per il titolare e uno per il suo collaboratore) saranno inviati via email, per la stampa, al solo Titolare.

Parte 2a: Titolare o Collaboratore familiare

| 🖬 🙀                   | 오 ⊁ 🛜 📶 66% 🛑 14:16 |  |  |
|-----------------------|---------------------|--|--|
| ÷                     | Milano in Taxi      |  |  |
| Nuovo turno           |                     |  |  |
| turno lunedì/venerdì  |                     |  |  |
| A1 05:00-15:00        |                     |  |  |
| turno sabato/domenica |                     |  |  |
| A1 05:00-15:00        |                     |  |  |
| data inizio           |                     |  |  |
| ок                    |                     |  |  |
|                       |                     |  |  |
|                       |                     |  |  |

Il tassista seleziona il turno desiderato (si deve selezionare un turno per Lunedì/Venerdì e uno per Sabato/Domenica per completare la richiesta e tale combinazione potrà essere uguale o differenziata: ovvero, un turno Lunedì/Venerdì diverso da Sabato/Domenica) e la supposta data di inizio del nuovo turno (le combinazioni possibili, per titolarità e tipologia, sono già filtrate all'atto della presentazione delle liste dei turni);

La scelta della data deve rispettare i criteri del regolamento pertinente in relazione al vecchio turno, al nuovo turno, e al periodo di riposo. Se non sono garantiti e tempi necessari è presentato il popup "La data d'inizio del nuovo turno non può essere antecedente al gg/mm/aaaa";

Parte 2b: Titolare con collaboratore integrativo

| A                                 | H 🖌 🕇 18:32 |  |  |
|-----------------------------------|-------------|--|--|
| ← Milano i                        | n Taxi      |  |  |
| Nuovo turno                       |             |  |  |
| turno integrativo                 |             |  |  |
| 14 05:00-11:00 / 13:00-23:00      |             |  |  |
| fascia del titolare (integrativo) |             |  |  |
| Seconda fascia                    |             |  |  |
| data inizio                       |             |  |  |
| ОК                                |             |  |  |
|                                   |             |  |  |

Il tassista seleziona il turno desiderato (deve scegliere un turno integrativo e la Fascia Oraria associata in cui desidera lavorare: di conseguenza, il suo Collaboratore integrativo assumerà l'altra) e la supposta data di inizio del nuovo turno.

La scelta della data deve rispettare i criteri del regolamento pertinente in relazione al vecchio turno, al nuovo turno, e al periodo di riposo. Se non sono garantiti e tempi necessari è presentato il popup "La data d'inizio del nuovo turno non può essere antecedente al gg/mm/aaaa";

Parte 3

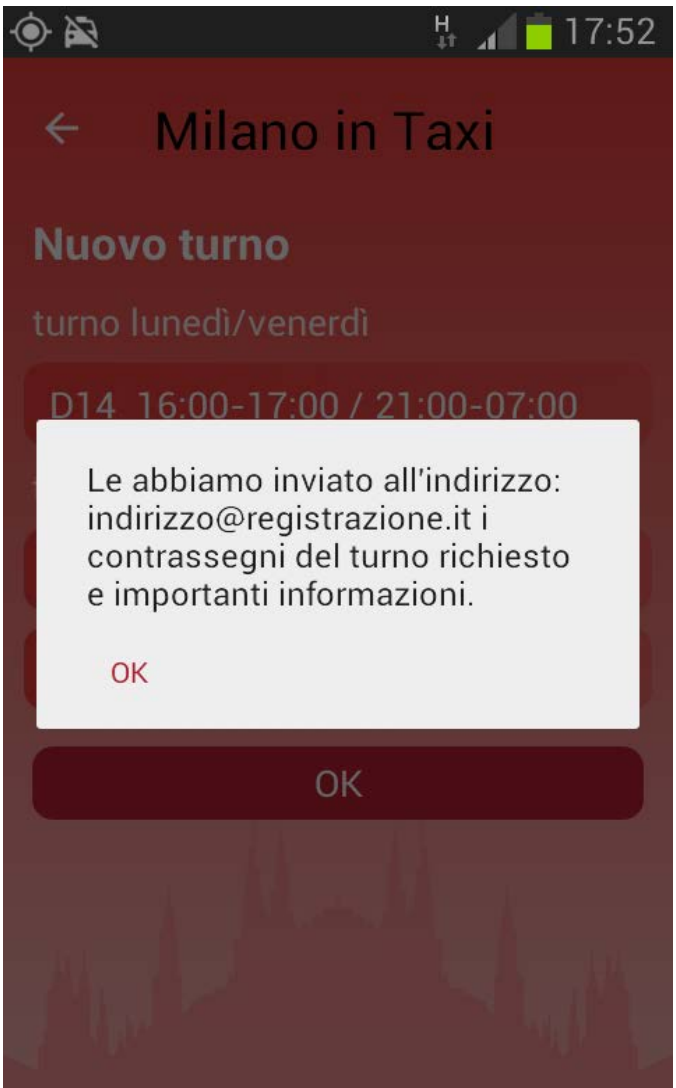

#### Messaggio di conferma:

quando il sistema ha preso in carico la prenotazione del nuovo turno mostra al tassista il pop-up di conferma "Le abbiamo inviato all'indirizzo: nome@dominio i contrassegni del turno richiesto e importanti informazioni". Nuovi contrassegni: il sistema invia i contrassegni del nuovo turno prenotato (all'indirizzo mail usato dal tassista per effettuare la registrazione) con le regole relative al cambio turno, inclusa la data d'inizio dello stesso, e le relative procedure di utilizzo.

**Cambio prenotazione:** in caso di errore o cambio esigenza, il tassista può inviare ulteriore prenotazione di nuovo turno, prima che il turno già prenotato entri in vigore. In questo caso viene automaticamente annullata la vecchia prenotazione e pertanto i rispettivi contrassegni non potranno essere utilizzati.

Parte 4

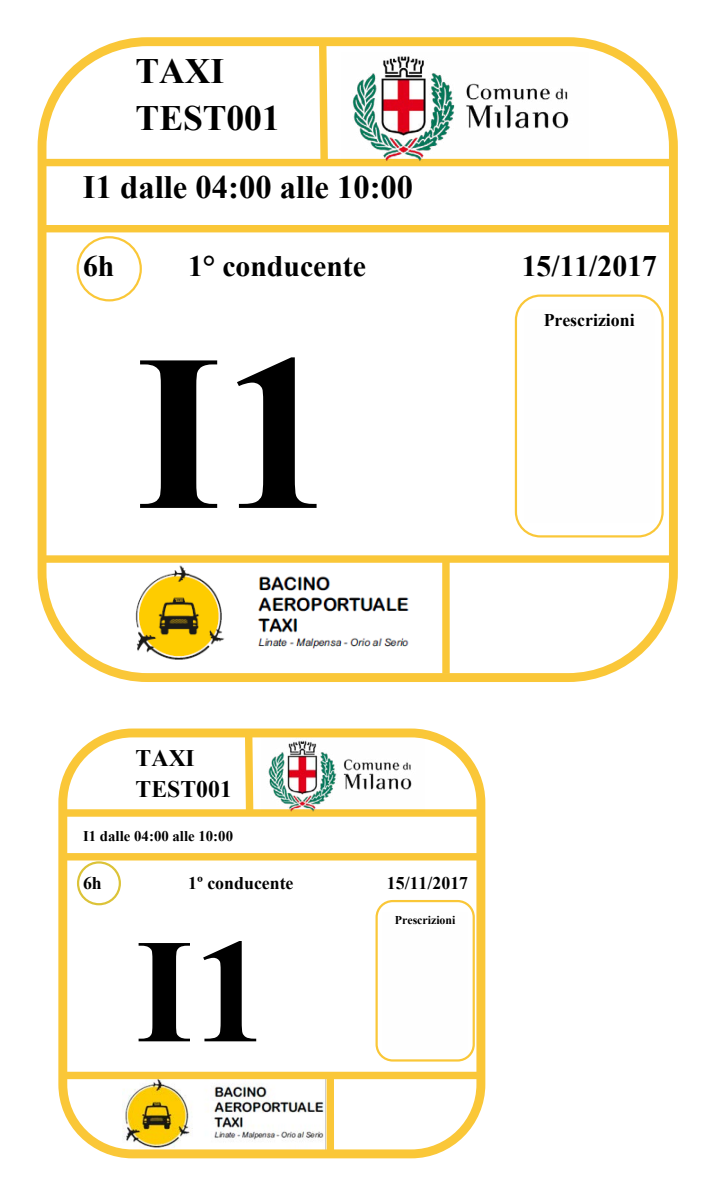

Il conducente dovrà stampare a colori i nuovi contrassegni del turno ricevuti via mail (formato A4 a colori; cartellini delle seguenti dimensioni: posteriore 15x15 e anteriore 10x10), ritagliarli e apporli sul porta-cartellino dell'automobile, come da attuali regole, dalla data d'inizio del nuovo turno.

Il conducente dovrà rimuovere i vecchi contrassegni, la cui validità scade alla data e all'ora d'inizio del nuovo turno (comunque dentro gli orari di pertinenza). L'uso di cartellini associati a turni scaduti è passibile di sanzioni come indicato nel codice